## **REJOINDRE UNE ACTIVITÉ DESMOS**

| Pour rejoindre une activité Desmos                                                                                                    |                                                                                                    |
|----------------------------------------------------------------------------------------------------|----------------------------------------------------------------------------------------------------|
| Pour aller sur l'activité de ton enseignant(e), c<br>Si l'enseignant(e) t'a envoyé un code, tu arrive<br>tu as reçu un lien, tu arriveras directement à l'                                              | clique sur <u>https://www.student.desmos.com/</u><br>eras à la page représentée par l'image de gauche, si<br>image de droite.                        |
| Avec un code :<br>Entre le code et tu arriveras à l'image<br>de droite.<br>Bienvenue !                                                                                                    | Avec un lien :                                                                                                    |
| Entrez votre code de classe :                                                                                                    | Bienvenue à<br>Marcellus le géant<br>Connectez-vous pour revenir plus tard à votre travail :<br>Generater avec Google<br>Se connecter avec<br>Desmos |
| Connectez-vous pour revenir plus tard à votre<br>travail :<br>Connexion Google ou <u>Connexion Desmos</u><br>Tu n'as pas encore de compte ? Demande un code à ton<br>enseignant et saisis-le ci-dessus. | Continuez sans vous connecter<br>Veus veuléz veus inscrire à Desmo (* <u>Créer un compte</u>                                                         |

Lorsque c'est la 1<sup>re</sup> fois, tu dois compléter les informations pour la création de ton compte. Demande à ton enseignant(e) si tu utilises un compte Google ou le courriel de ton centre de services scolaire.

| Ourriel      Ourriel      Mot de passe <u>Connectez-vous</u> ou <u>Créez un compte</u> En cliquant sur « Créez un compte » vous acceptez nos conditions d'utilisation et politique de confidentialité.                                                   |                                                           |   |
|----------------------------------------------------------------------------------------------------|-----------------------------------------------------------|---|
| ou créez un nouveau compte Desmos<br>Nom<br>Courriel<br>Mot de passe<br><u>Connectez-vous</u> ou<br><u>Créez un compte</u><br>En cliquant sur « Créez un compte » vous acceptez nos<br><u>conditions d'utilisation et politique de confidentialité</u> . | G Connexion Google                                        |   |
| Nom Courriel Mot de passe Connectez-vous ou Créez un compte En cliquant sur « Créez un compte » vous acceptez nos conditions d'utilisation et politique de confidentialité.                                                                              | ou créez un nouveau compte Desmos                         |   |
| Courriel<br>Mot de passe<br><u>Connectez-vous</u> ou<br><u>Créez un compte</u><br>En cliquant sur « Créez un compte » vous acceptez nos<br><u>conditions d'utilisation</u> et <u>politique de confidentialité</u> .                                      | Nom                                                       |   |
| Mot de passe<br><u>Connectez-vous</u> ou<br><u>Créez un compte</u><br>En cliquant sur « Créez un compte » vous acceptez nos<br><u>conditions d'utilisation</u> et <u>politique de confidentialité</u> .                                                  | Courriel                                                  |   |
| Connectez-vous ou<br>Créez un compte                                                                                                    | Mot de passe                                              |   |
| conditions d'utilisation et politique de confidentialité.                                                                                                    | Connectez-vous<br>Créez un compte                         |   |
|                                                                                                    | conditions d'utilisation et politique de confidentialité. | 5 |

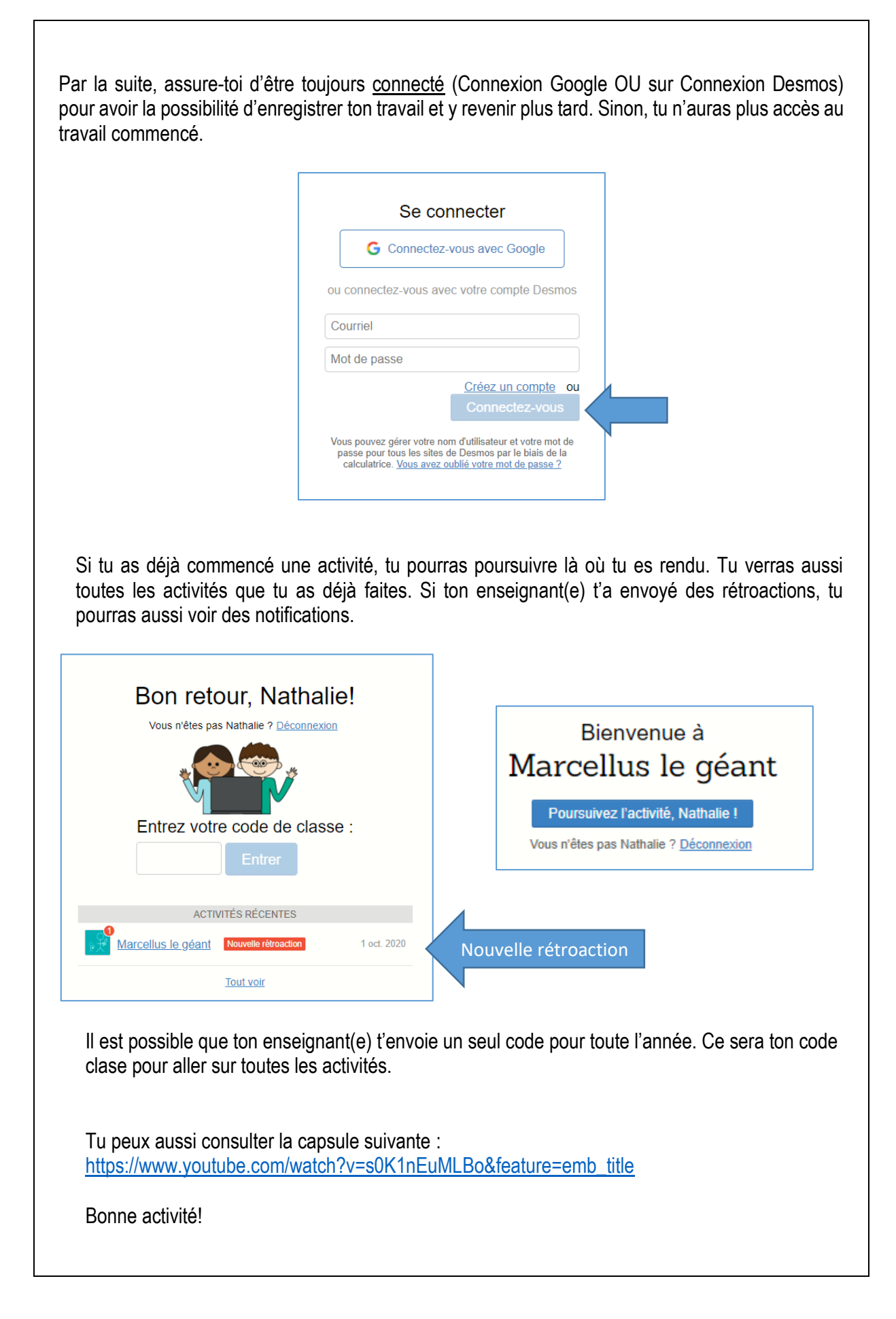